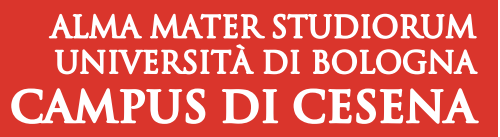

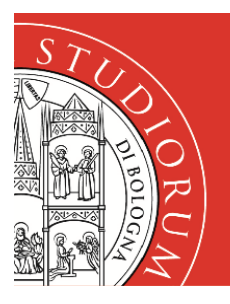

## SERVIZI INFORMATICI

## INSTALLAZIONE ALFA-STAMPA1 E ALFA-STAMPA2 SU WINDOWS10

## Premessa sulle Quote Stampa

Sarà possibile stampare sulle stampanti della Sala ALFA solo se si ha un numero sufficiente di quote stampa. Per questo occorre necessariamente fare nell'ordine i seguenti passaggi:

- I. fare login su uno dei PC fissi della Sala,
- 2. portare 1 risma da 500 fogli di qualità/grammatura 80 g/m<sup>2</sup>,
- 3. farsi aumentare di 500 la propria quota stampa dal personale di presidio.

**NOTA:** È possibile utilizzare un massimo di 1000 quote stampa per ogni anno accademico (da settembre fino a luglio).

## Installazione Stampante

 Nella casella Scrivi qui per eseguire la ricerca della barra delle applicazioni digitare il seguente indirizzo: <u>\\alfa-srv.campusfc.dir.unibo.it</u> e premere Invio

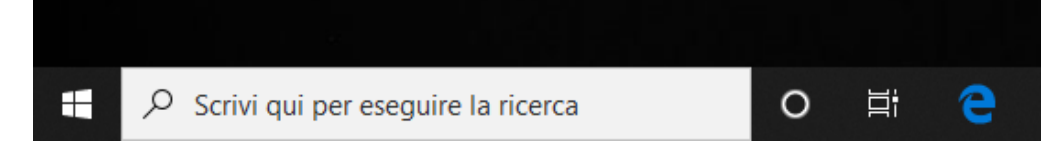

- 2) Quando compare la finestra inserire le proprie credenziali istituzionali, del tipo nome.cognome@studio.unibo.it.
- 3) È necessario inserire la spunta su Memorizza le credenziali
- 4) Compare una finestra con l'elenco delle condivisioni del Server fra cui le 2 stampanti della Sala Studio: **ALFA-Stampa1**, **ALFA-Stampa2**.
- 5) Fare doppio clic sulla stampante che si desidera installare.

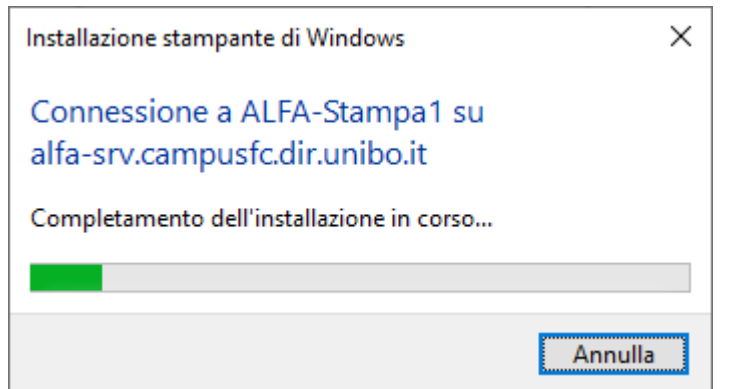

6) Accettare, se richiesta, l'installazione dei driver.